## INSTRUCCIONES PARA LA INSCRIPCIÓN EN RANK ONE

## Iniciar con el paso 1 usando el "link" de Rank One.

- 1. Vayan a: <u>www.rankonesport.com</u>.
- 2. Haga clic en: "For Parents." (Para los Padres de Familia)
- 3. En el menú desplegable, elija: "Login." (Iniciar sesión)
- 4. Desplácese hacia abajo y elija: "TX."
- 5. Desplácese hacia abajo y elija: "Spring Branch ISD."

## Iniciar con el paso 6 usando el "link" "Rank One Online Required Paperwork" de la página de Athletics.

- 6. Desplácese hacia abajo y haga clic en: "Start Online Forms." (Iniciar formularios en línea)
- 7. Haga clic en una de las opciones:
  - "No, Create new Account" (No, crear una nueva cuenta)
  - "Yes, sign in" (Sí, registrarme)
  - "Not Sure, Search for Account" (No estoy seguro(a), buscar una cuenta)
  - "No quiero una cuenta. Ir a formularios"
- 8. Complete la información de la cuenta principal, haga clic en: "Register" (Inscribirse)
- 9. Después de registrarse, compruebe el correo electrónico con el que se registró.
- 10.En el correo electrónico que recibes de NoReply@RankOneSport, haga clic en: "<u>here</u>" (aquí)
- 11. Para iniciar sesión, haga clic en: "here" (aquí)
- 12.Ingrese el apellido del estudiante y el número de identificación del estudiante. Escriba su nombre tal como está impreso en su tarjeta de estudiante. Si tiene dos apellidos, debe utilizar ambos.
- 13.Haga clic en: "Start Forms." (Iniciar formularios)
- 14.Haga clic en: "(Click to view forms/status)." (Haga clic para ver los formularios / estado)
- 15.Haga clic en cada formulario y complete:
  - "Consent to Treat and Insurance" (Consentimiento para recibir tratamiento y seguro médico)
  - "Proof of Insurance" (Prueba de seguro)
  - "Special Medication Information" (Información Especial sobre Medicamentos)
  - "UIL Forms Signature Page" (Página de Firma de Formas de UIL)
- 16.Haga clic en: "Submit" (Enviar) cuando haya completado el formulario.
- 17. Si tiene más de un hijo, vaya a "Add a Child" (Agregar un hijo) y repita los pasos 12-16.